# NOKIA N80

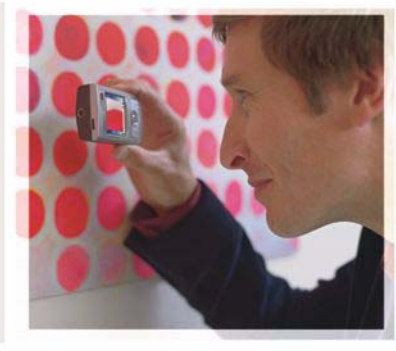

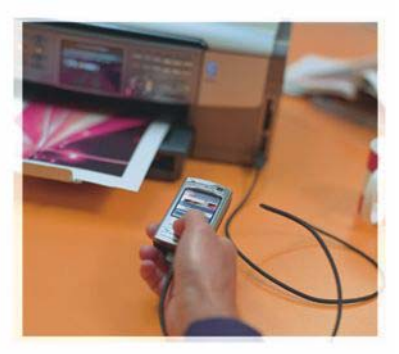

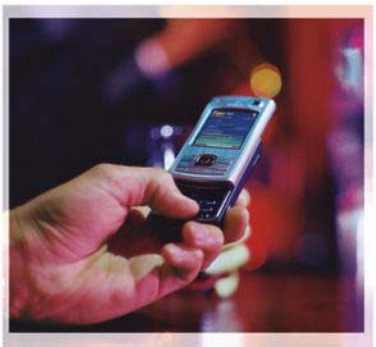

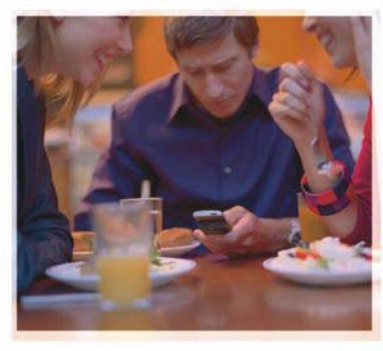

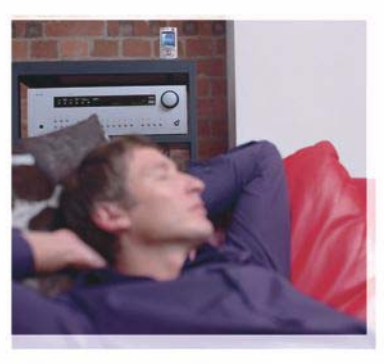

#### Nokia N80-1 Internet Edition

## Aplikacije

#### O PROGRAMSKIM DODACIMA ZA NOKIA N80

U memoriji svog uređaja i na CD-ROM disku koji se dobija sa ovim uređajem ćete naći dodatne Nokia aplikacije kao i aplikacije nezavisnih proizvođača.

#### BEZ GARANCIJE

Aplikacije trećih strana u sklopu Vašeg uređaja mogu biti kreirane od strane, i vlasništvo, osoba ili pravnih subiekata koji nisu povezani sa firmom Nokia. Nokia ne poseduje autorska prava niti prava intelektualne svojine nad aplikacijama trećih strana. Pa tako, Nokia ne preuzima nikakvu odgovornost za podršku krajnjeg korisnika niti za funkcionisanie tih aplikacija, kao ni za informacije u tim aplikacijama ili materijalima. Nokia ne daje nikakvu garanciju za aplikacije trećih strana, KORIŠĆENJEM TIH APLIKACIJA PRIMATE K ZNANJU DA SE TE APLIKACIJE STAVLJAJU NA RASPOLAGANJE "KAKVE JESU" BEZ IKAKVE GARANCIJE. EKSPLICITNE ILI IMPLICITNE. I TO DO MAKSIMALNE GRANICE DOPUŠTENE MERODAVNIM PRAVOM, TAKOĐE PRIMATE K ZNAN JU DA NI NOKIA NITI SA NJOM POVEZANA DRUŠTVA NE DAJU BILO KAKVE IZJAVE I GARANCIJE. EKSPLICITNO ILI IMPLICITNO. U POGLEDU PITANJA KOJA UKLJUČUJU. ALI SE NE OGRANIČAVAJU NA GARANCIJE U VEZI PRAVA VLASNIŠTVA, POGODNOSTI ZA PRODAJU ILI POGODNOSTI ZA POSEBNU NAMENU. ILI DA TE APLIKACIJE NE KRŠE PATENTNA PRAVA, AUTORSKA PRAVA ILI PRAVA NA ŽIG ILI DRUGA PRAVA NEKE TREĆE STRANE.

#### © 2006 Nokia. Sva prava zadržana.

Nokia, Nokia Connecting People, Nseries i N80 su žigovi ili zaštićeni žigovi firme Nokia Corporation. Ostali nazivi proizvoda i firmi koji se pominju u ovom tekstu mogu biti žigovi ili robne marke njihovih vlasnika.

Nokia vodi politiku permanentnog razvoja. Nokia zadržava pravo na izmene i poboljšanja bez prethodne najave ma kog od proizvoda koji su opisani u ovom dokumentu. DO MAKSIMALNE GRANICE DOPUŠTENE MERODAVNIM ZAKONOM, NI POD KOJIM OKOLNOSTIMA NOKIA, NITI JEDAN OD NJENIH DAVALACA LICENCE, NISU ODGOVORNI ZA MA KAKAV GUBITAK PODATAKA ILI DOBITI, NITI ZA BILO KOJE POSEBNE, SLUČAJNE, POSLEDIČNE ILI INDIREKTNE ŠTETE MA KAKO DA SU PROUZROKOVANE.

SADRŽAJI OVOG DOKUMENTA SU DATI "KAO ŠTO JESU". Osim KAKO TO ZAHTEVA merodavni ZAKON, ne daju se nikakve garancije, bilo izričite bilo one koje se podrazumevaju, uključujući, ali ne ograničavajući se na njih, i podrazumevajuće garancije komercijalne pogodnosti i pogodnosti za posebnu NaMENu, u odnosu na tačnost, pouzdanost ili sadržaj ovog dokumenta. NOKIA ZADRŽAVA PRAVO NA IZMENE OVOG DOKUMENTA ILI NA NJEGOVO POVLAČENJE U BILO KOM TRENUTKU I BEZ PRETHODNE NAJAVE.

Raspoloživost određenih proizvoda i aplikacija i servisa za te proizvode može da varira u zavisnosti od područja. Molimo da se za detalje, kao i za dostupnost jezičkih varijanti obratite lokalnom Nokia distributeru.

Neke operacije i funkcije zavise od SIM kartice i/ili mreže, od MMS servisa ili od kompatibilnosti uređaja i podržanih formata sadržaja. Neki servisi se posebno naplačuju.

4. IZDANJE SR, 9251949

# Sadržaj

| Uvod<br>Mrežni servisi<br>Podrška                                   | <b>4</b><br>4          |
|---------------------------------------------------------------------|------------------------|
| Internet                                                            | 6                      |
| Internet pozivi<br>Preuzimanje!<br>Mobile search (Mobilna pretraga) |                        |
| Povezivanje<br>Nokia bežična tastatura<br>Voki-toki                 | <b> 11</b><br>11<br>11 |

| Kancelarija                           | 17 |
|---------------------------------------|----|
| Quickoffice                           |    |
| Adobe reader                          | 19 |
| Alatke                                | 21 |
| Čarobnjak podešavanja                 | 21 |
| WLAN Čarobnjak                        | 22 |
| Za Vaš PC                             | 24 |
| Home Media Server                     | 24 |
| Nokia Lifeblog                        |    |
| Nokia PC Suite                        |    |
| Adobe Photoshop Album Starter Edition |    |
|                                       |    |

## Uvod

Broj modela: Nokia N80-1

U daljem tekstu se navodi kao Nokia N80.

Vaš Nokia N80 je moćan, inteligentan, multimedijalni uređaj. Postoje mnoge aplikacije, kako kompanije Nokia tako i raznih drugih proizvođača softvera, koje Vam pomažu da sa svojim Nokia N80 uređajem postignete više.

Neke od aplikacija se nalaze u memoriji samog uređaja, a neke se nalaze na CD-ROM disku koji se dobija sa uređajem.

Da biste koristili neke aplikacije, morate najpre prihvatiti uslove licenciranja koji se na njih odnose.

U ovom dokumentu ikonicama je označeno da li se aplikacija nalazi u memoriji uređaja (**II**) ili na CD-ROMu (**()**).

Ostale važne informacije o svom uređaju potražite u uputstvu za korisnika.

Pre nego što počnete da ih koristite, aplikacije na CD-ROM-u morate najpre da instalirate na kompatibilnom PC računaru.

Institut zaštite autorskih prava može da sprečava kopiranje, modifikovanje, prenos ili prosleđivanje nekih

slika, muzike (uključujući i tonove i melodije zvona) i drugog sadržaja.

U Vašem uređaju su možda već instalirani neki markeri (bukmark oznake) i linkovi Internet sajtova trećih strana. Svojim uređajem možete da pristupate i drugim sajtovima. Sajtovi trećih strana nisu povezani sa firmom Nokia, pa tako Nokia ne garantuje niti preuzima ikakvu odgovornost za njih. Ako se odlučite da pristupite tim sajtovima, potrebno je da budete obazrivi u smislu bezbednosti i sadržaja.

### Mrežni servisi

Da biste koristili ovaj telefon neophodna je usluga provajdera bežične telefonije. Mnoge od ovih funkcionalnih mogućnosti zahtevaju posebne funkcionalne mogućnosti mreže. Ove funkcionalne mogućnosti nisu na raspolaganju u svim mrežama; neke mreže zahtevaju da sa svojim provajderom servisa sačinite posebne dogovore da biste mogli da koristite ove mrežne servise. Vaš provajder servisa Vam može dati instrukcije i objasniti troškove koji se snose. Neke komunikacione mreže mogu da imaju ograničenja koja utiču na korišćenje mrežnih servisa. Na primer, neke mreže možda ne podržavaju sve karaktere karakteristične za jezik i usluge.

Provajder servisa može da zahteva da se neke funkcije ovog uređaja onemoguće ili da se ne aktiviraju. U tom slučaju, te funkcionalne mogućnosti se neće pojavljivati u meniju uređaja. Vaš uređaj može imati i specifičnu konfiguraciju koja se odnosi na nazive menija, redosled menija i ikonice. Obratite se svom provajderu servisa za detaljnije informacije.

### Podrška

Aplikacije koje obezbeđuju drugi proizvođači softvera imaju podršku tih proizvođača softvera. Ako naiđete na probleme sa nekom aplikacijom, podršku možete da dobijete na relevantnoj Web lokaciji. Pogledajte Web veze na kraju svake aplikacije u ovom uputstvu.

# lnternet

#### Internet pozivi

Koristeći servis Internet poziva (mreženi servis), možete da upućujete i da primate pozive preko Interneta.

Da biste mogli da primite ili da uputite Internet poziv, Vaš uređaj mora da bude povezan sa nekim servisom Internet poziva.

Pritisnite **\$**, pa izaberite **Internet** > **Internet** tel..

Da biste se povezali na neki servis Internet poziva, Vaš uređaj mora da se nalazi u zoni pokrivanja neke posredničke mreže, kao što je pristupna tačka neke bežične LAN mreže.

Važno:Uvek omogućite jednu od raspoloživih metoda kriptovanja kako biste povećali bezbednost svoje bežične LAN veze. Korišćenje kriptovanja umanjuje rizik neovlašćenog pristupa Vašim podacima.

U nekim zemljama, kao u Francuskoj, postoje ograničenja upotrebe bežične LAN mreže. Za više informacija se obratite svojim lokalnim vlastima.

Raspoloživost pristupnih tačaka varira u zavisnosti od provajdera servisa.

Da biste se povezali sa servisom Internet poziva, izaberite neku raspoloživu posredničku mrežu iz liste, pa zatim pritisnite Izaberi. U listi se prvo prikazuju sačuvane mreže koje su označene sa 🛧. Ako želite da prekinete uspostavljanje veze, izaberite Obustavi.

Nakon što se uspešno povežete sa nekim servisom, bežičnu LAN mrežu koja se koristi možete da sačuvate kao poznatu pristupnu tačku.

Izaberite Opcije, a zatim neku od sledećih opcija:

Poveži se sa servisom – da uspostavite vezu sa servisom, kada je na raspolaganju neki servis Internet poziva i odgovarajuća posrednička mreža.

Raskini vezu sa serv. – da prekinete vezu sa datim servisom Internet poziva.

Promeni servis – da izaberete servis Internet poziva za odlazne pozive, ako je uređaj povezan sa više servisa. Ova opcija se prikazuje jedino ako je na raspolaganju više konfigurisanih servisa.

Konfiguriši servis – da konfigurišete novi servis. Ova opcija se prikazuje jedino ako su na raspolaganju servisi koji nisu konfigurisani. Sačuvaj prist. tačku – da sačuvate mrežu sa kojom ste trenutno povezani. Prethodno sačuvane mreže su u listi posredničkih mreža označene sa ★. Ova opcija se prikazuje jedino ako ste povezani na neku nesačuvanu bežičnu LAN mrežu.

Koristi skrivenu mrežu – da se povežete sa nekim servisom Internet poziva koristeći neku skrivenu bežičnu LAN mrežu.

Osveži – da ručno osvežite listu posredničkih mreža. Ovu opciju koristite ako se Vaša bežična LAN mreža ne prikazuje u listi. Lista se automatski osvežava na svakih 15 sekundi.

Podešavanja – da promenite podešavanja.

Izađi – da zatvorite ovu aplikaciju.

Na raspolaganju mogu biti različite opcije.

Vaš uređaj jednovremeno može biti povezan samo sa jednom pristupnom tačkom bežične LAN mreže. Ako koristite dva ili više servisa Internet poziva koji koriste istu pristupnu tačku, Vaš uređaj može biti povezan sa više servisa istovremeno. Servis koji se koristi za odlazne Internet pozive se daje u prikazu u kojem se daju posredničke mreže, i može se promeniti biranjem opcije **Promeni servis.** 

Kada ste povezani sa nekim servisom Internet poziva, u pasivnom režimu se prikazuje 🏠.

Prečica za Internet tel. se može već nalaziti u dopunjenom pasivnom režimu (aktivnoj pripravnosti), ili je u njega možete dodati. Koristeći ovu prečicu, možete se prijavljivati ručno, ako su na raspolaganju neki servis Internet poziva i pristupna tačka. Ako ste već povezani sa nekim servisom Internet poziva, uređaj Vas pita da li želite da raskinete vezu sa tim servisom.

Internet poziv možete da uputite i iz Kontakti i Dnevnik. Da biste uputili poziv iz Kontakti, pritisnite *G* pa izaberite Kontakti, zatim dođite do željenog kontakta, pa izaberite Opcije > Internet poziv. Da biste uputili poziv iz Dnevnik, pritisnite *G*, izaberite Moje > Dnevnik > Prethodni pa zatim Propušteni, Primljeni pozivi ili Birani brojevi, dođite do željenog kontakta pa izaberite Opcije > Pozovi > Internet poziv.

Ako je Internet poziv postavljen za preferentni tip poziva, a Vaš uređaj je povezan sa nekim servisom Internet poziva, podrazumevano se pozivi upućuju kao Internet pozivi.

Vaš uređaj podržava govorne pozive preko Interneta (mrežni pozivi). Vaš uređaj pokušava upućivanje hitnih poziva prvenstveno preko celularnih telekomunikacionih mreža. Ukoliko upućivanje hitnog poziva ne uspe preko celularne telekomunikacione mreže, Vaš uređaj pokušava upućivanje hitnog poziva preko Vašeg provajdera mrežnog poziva (mrežne telefonije). Zbog razvijenosti i prirode celularne telefonije, trebalo bi, ako je to moguće, da koristite celularne mreže za upućivanje hitnih poziva. Ako postoji pokrivanje celularnom mrežom, pre upućivanja hitnog poziva, uverite se da je Vaš celularni telefon uključen i da je spreman za upućivanje poziva. Mogućnost upućivanja hitnog poziva korišćenjem Internet telefonije zavisi od raspoloživosti WLAN mreže i od toga da li je Vaš provajder mrežnog poziva (telefonije) implementirao funkcionalne mogućnosti hitnih poziva. Obratite se svom provajderu mrežnog poziva (telefonije) da proverite mogućnost upućivanja hitnog poziva putem Internet telefonije.

#### Podešavanja

Da biste videli podešavanja servisa Internet poziva, pritisnite *§*<sup>2</sup>, pa izaberite Internet > Internet tel. > Podešavanja.

Da biste videli ili izabrali preferentni tip poziva za svoje odlazne pozive, izaberite Opcije > Promeni > Prefer. tip poziva > Glasovni ili Internet poziv.

Da biste otvorili prikaz podešavanja izabranog servisa, izaberite Opcije > Otvori.

Na raspolaganju mogu biti različite opcije.

#### Podešavanja servisa

Pritisnite **(**), pa izaberite **Internet** > **Internet** tel. > **Opcije** > **Podešavanja** > **Podešav.:**.

Da biste videli podešavanja datog servisa, izaberite Tip prijave pa zatim neku od narednih opcija:

Automatski – za automatsko prijavljivanje na servis Internet poziva. Kada se pronađe neka poznata mreža, uređaj se automatski povezuje sa servisom Internet poziva.

Ručno – za ručno prijavljivanje na servis Internet poziva.

Ako koristite automatsku prijavu za bežične LAN mreže, uređaj povremeno skenira bežične LAN mreže što povećava energetsko opterećenje baterije i skraćuje njen životni vek.

Izaberite Sačuvane pris. tač. da vidite posredničke mreže koje je prepoznao servis Internet poziva. Ove mreže se koriste za automatsko prijavljivanje, i u listi posredničkih mreža su označene sa ★.

Izaberite Izmeni podeš. servisa da otvorite podešavanja koja se odnose samo na dati servis. Ova opcija je na raspolaganju jedino ako je u uređaju instalirana softverska dopuna za dati servis.

#### Sačuvane posredničke mreže

Da biste videli ili uklonili posredničke mreže koje ste sačuvali za neki servis Internet poziva, pritisnite *§* pa izaberite Internet > Internet tel. > Podešavanja > Podešav.: > Sačuvane pris. tač.

Izaberite Opcije > Ukloni da uklonite, obrišete, posredničku mrežu za taj servis.

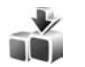

## Preuzimanje! 🔳

Pomoću Preuzimanje! možete nalaziti, isprobavati, kupovati, preuzimati i ažurirati sadržaje, servise i aplikacije koji odgovaraju Vašem Nokia N80 uređaju. Igre, tonovi i melodije zvona, tapeti, aplikacije i još mnogo toga Vam je na dohvat ruke. Ovi proizvodi su razvrstani po katalozima i folderima koje nude različiti provajderi servisa. Ponuda sadržaja zavisi od provajdera servisa.

Pritisnite **G**, pa izaberite **Internet** > **Preuzimanje!** 

Preuzimanje! koristi mrežne servise za pristupanje najnovijim sadržajima. Za informacije o dodatnim proizvodima koji su na raspolaganju preko Preuzimanje!, obratite se svom operatoru mreže, provajderu servisa ili proizvođaču datog proizvoda. Preuzimanje! stalno prima ažurne podatke i snabdeva Vas najnovijim sadržajima koje Vaš provajder servisa nudi za Vaš uređaj. Da biste ručno ažurirali sadržaj u Preuzimanje!, izaberite Opcije > Osveži listu.

Da biste neki katalog ili folder sakrili u listi, recimo da se prikazuju samo stavke koje često koristite, izaberite Opcije > Sakrij. Da sve skrivene stavke ponovo učinite vidljivim, izaberite Opcije > Prikaži sve.

Da biste kupili neku stavku, proizvod, u glavnom prikazu ili u nekom folderu ili katalogu, izaberite **Opcije > Kupi**. Otvara se podmeni u kojem možete da izaberete verziju tog proizvoda, stavke, kao i da vidite podatke o ceni. Koje su opcije na raspolaganju, zavisi od provajdera servisa.

Da biste preuzeli neki besplatni proizvod, izaberite Opcije > Uzmi.

#### Podešavanja Preuzimanje!

Ova aplikacija ažurira Vaš uređaj najnovijim sadržajima koje nudi Vaš provajder servisa, kao i ostali kanali koji su na raspolaganju. Da biste promenili podešavanja, izaberite Opcije > Podešavanja, a zatim neku od sledećih kategorija:

Pristupna tačka – da izaberete koja će se pristupna tačka koristiti za povezivanje sa serverom provajdera servisa, kao i da li da Vas uređaj uvek pita za pristupnu tačku. Automatsko otvaranje – Da se sadržaj ili aplikacija otvaraju odmah nakon preuzimanja, izaberite Da .

Potvrda pre prikaza - Da se automatski preuzima probni prikaz sadržaja ili aplikacije, izaberite Ne. Da Vas uređaj uvek pita pre preuzimanja probnog prikaza, izaberite Da.

Potvrda pre kupovine - Da uređaj od Vas traži potvrdu pre kupovine sadržaja ili aplikacije, izaberite Da. Da se proces kupovine započinje odmah nakon što izaberete Kupi, izaberite Ne.

Nakon što završite podešavanja, izaberite Nazad.

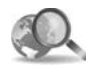

### Mobile search (Mobilna pretraga) 📧

Aplikaciju Mobile Search (Mobilna pretraga) koristite za pristupanje specijalizovanim servisima za pretragu, kao i za nalaženje i povezivanje na lokalne servise, Web strane, slike i mobilne sadržaje. Ovu aplikaviju možete da koristite, recimo, da pronađete i pozovete lokalne restorane i prodavnice, kao i da koristite napredne kartografske tehnologije kao ispomoć u nalaženju njihovih lokacija.

#### Koristite Mobile search (Mobilna pretraga)

Pritisnite *G*, pa izaberite Internet > Pretraga.

Kada otvorite Mobile Search, prikazuje se lista kategorija. Izaberite neku kategoriju (recimo, Slike), i odgovarajući tekst unesite u polje za pretragu. Izaberite Pretraga. Rezultati pretrage se prikazuju na ekranu.

#### Dodatne informacije

Za dodatnu pomoć i uputstva u vezi ove aplikacije, izaberite Opcije > Pomoć.

Za dodatne informacije u vezi ove aplikacije, posetite i www.mobilesearch.nokia.com/.

## Povezivanje

#### Nokia bežična tastatura 🔳 ACCOUNTS NO.

Da biste podesili Nokia bežičnu tastaturu ili neku drugu kompatibilnu bežičnu tastaturu koja podržava Bluetooth HID (Human Interface Devices, humani posrednički uređaji) profil za korišćenie sa svojim uređajem, koristite aplikaciju Bežična tast.. Ova tastatura Vam omogućava da na udoban način unosite tekst, koristeći pun QWERTY raspored, za tekstualne poruke, e-mail i stavke kalendara. Tastature se prodaju zasebno.

- Aktivirajte Bluetooth vezu na svom uređaju.
- 2 Uključite tastaturu.
- 3 Pritisnite \$7. a zatim izaberite Poveziv. > Bežična tast.
- 4 Izaberite Opcije > Nađi tastaturu da biste započeli traženje uređaja sa mogućnošću Bluetooth povezivanja.
- **5** Izaberite tastaturu iz liste, pa zatim pritisnite (•) da startujete vezu.
- 6 Da biste tastaturu uparili sa svojim uređajem, na uređaju unesite šifru po izboru (od 1 do 9 cifara), zatim unesite istu šifru na svojoj tastaturi. Da biste uneli cifre šifre, možda ćete prvo morati da pritisnete taster **Fn**.

- Ako se zatraži da navedete raspored tastera, izaberite 7 ga iz liste koju nudi Vaš uređaj.
- 8 Kada se pojavi naziv tastature (raspored tastera). status tastature prelazi u Tastatura je povezana i zeleni indikator na njoj počinje polako da trepće; tastatura je sada spremna za upotrebu.

Za detalje o radu i načinu održavanja tastature pogledajte uputstvo za korisnika tastature.

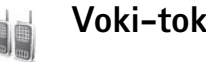

## Voki-toki 🔳

Voki-toki (mrežni servis) predstavlja vid govorne komunikacije u realnom vremenu po IP protokolu koja se obavlia u GSM/GPRS telekomunikacionim mrežama. Vokitoki omogućava direktnu govornu komunikaciju koja se uspostavlja jednim pritiskom na taster. Voki-toki koristite da razgovarate sa jednom osobom, ili sa grupom osoba.

Pre nego što budete mogli da koristite voki-toki servis, neophodno je da definišete voki-toki pristupnu tačku, kao i da postavite voki-toki parametre, podešavanja. Podešavanja servisa možete da primite i kao specijalnu tekstualnu poruku od provajdera koji nudi servis voki-toki. Za konfigurisanje možete da koristite i aplikaciju Čarob.

pod., ako to podržava Vaš provajder servisa. Vidite 'Čarobnjak podešavanja', str. 21.

## Pritisnite **3**, a zatim izaberite Poveziv. > Voki-toki opcije.

U voki-toki komunikacijama, u jednom momentu samo jedna osoba priča, dok je svi ostali slušaju preko ugrađenog zvučnika. Govornici pričaju naizmenično. Kako u jednom momentu može da govori samo jedan učesnik, maksimalna dužina pojedinačnog govora je ograničena, najčešće na 30 sekundi. Za detalje o dužini pojedinačnog govora u Vašoj mreži, obratite se provajderu servisa.

Upozorenje: Ne držite uređaj uz uho kada je aktiviran zvučnik, pošto zvuk može biti preglasan.

Telefonski pozivi uvek imaju prioritet nad voki-toki aktivnostima.

# Definišite neku voki-toki pristupnu tačku

Mnogi provajderi servisa zahtevaju da koristite neku Internet pristupnu tačku (IAP) za svoju primarnu, podrazumevanu, pristupnu tačku. Drugi provajderi dopuštaju korišćenje WAP pristupne tačke. Obratite se svom provajderu servisa za detaljnije informacije. Ako nemate postavljenu neku WAP vezu, zatražite pomoć od svog provajdera servisa za prvo povezivanje, ili posetite www.nokia.com/phonesettings.

#### Voki-toki podešavanja

Pritisnite **3**°, a zatim izaberite Poveziv. > Voki-toki > Opcije > Voki-toki podeš..

Izaberite Korisnička podešavanja, pa zatim unesite sledeće podatke:

Dolazni voki-toki pozivi – Izaberite Obaveštavaj ako želite da Vam se prikazuju obaveštenja, najave dolaznih poziva. Izaberite Automatski prihvati ako želite da se voki-toki pozivi automatski primaju. Izaberite Nije dopušteno ako želite da se voki-toki pozivi automatski odbacuju.

Ton upoz. V–T poziva – Izaberite Definisano profilom ako želite da dojava voki-toki poziva bude ista kao kod dolaznog poziva u trenutnom načinu rada.

Ton zah. za pov. poz. – Izaberite neki ton, melodiju, kojom će Vam se najavljivati zahtev za povratni poziv.

Startovanje aplikacije – Izaberite da li želite da se prijavljujete na voki-toki servis kada se uređaj uključi.

Podrazumev. nadimak – Unesite svoj podrazumevani nadimak koji će se prikazivati ostalim korisnicima. Vaš provajder servisa je možda u Vašem uređaju onemogućio vršenje izmena ove opcije.

Prikaži moju V–T adresu – Izaberite U 1–na–1 pozivima, U grupnim poziv., U svim pozivima ili Nikada. Vaš provajder servisa je možda u Vašem uređaju onemogućio vršenje izmena neke od ovih opcija.

Prikazuj moj status – Izaberite Da ako želite da se Vaš status prikazuje, ili izaberite Ne ako želite da se Vaš status ne prikazuje.

Izaberite Podešavanja veze, pa zatim unesite sledeće podatke:

Domen – Unesite ime domena koje ste dobili od svog provajdera servisa.

**Ime pristupne tačke** – Unesite naziv voki-toki pristupne tačke. Ovo ime pristupne tačke je neophodno da bi se uspostavila veza na GSM/GPRS mrežu.

Adresa servera – Unesite IP adresu ili naziv domena voki-toki servera koju ste dobili od svog provajdera servisa.

Korisničko ime – Unesite korisničko ime koje ste dobili od svog provajdera servisa.

Lozinka — Unesite lozinku, po potrebi, da biste uspostavili data vezu. Ovu lozinku obično daje provajder servisa, i ona razlikuje mala i velika slova.

#### Prijavite se na voki-toki

Pritisnite 49 a zatim izaberite Poveziv. > Voki-toki. Vokitoki se automatski prijavljuje na servis kada ga startujete.

Nakon uspešne prijave, voki-toki se automatski povezuje na one kanale koji su bili aktivni kada je aplikacija poslednji put zatvorena. Ako se veza izgubi, uređaj automatski pokušava da se ponovo prijavi sve dok Vi sami ne izaberete da izađete iz voki-toki aplikacije.

#### Izađite iz voki-toki aplikacije

Pritisnite *G*, a zatim izaberite Poveziv. > Voki-toki > Opcije > Izađi. Prikazuje se Da se Voki-toki isključi po izlasku iz aplikacije?. Pritisnite Da da se odjavite i napustite servis. Pritisnite Ne ako želite da ova aplikacija ostane aktivna u pozadini. Ako je otvoreno više aplikacija, i želite da pređete sa jedne na drugu, pritisnite i držite *G*.

#### Uputite jedan-na-jedan poziv

Izaberite Opcije > Voki-toki kontakti.

Izaberite iz liste neki kontakt sa kojim želite da razgovarate, pa zatim izaberite Opcije > Razgovaraj 1-na-1.

Pritisnite i držite 🕒 dok Vi govorite. Kada završite svoj govor, otpustite 🕒 .

Da biste razgovarali sa nekim kontaktom iz drugih prikaza aplikacije Voki-toki (recimo, iz prikaza kontakata), pritisnite i držite  $\frown$ . Da biste uputili novi telefonski poziv, završite jedan-na-jedan poziv. Izaberite Raskini ili pritisnite **C**.

Savet! Ne zaboravite da uređaj držite ispred sebe u toku voki-toki poziva, tako da vidite ekran. Pričajte u pravcu mikrofona i nemojte rukama prekrivati zvučnik.

#### Odgovorite na jedan-na-jedan poziv

Pritisnite 🕒 da započnete jedan-na-jedan poziv, ili 🚄 da ga odbijete.

Savet! Da biste uputili jedan-na-jedan poziv, ili grupni poziv, iz kontakata, izaberite Opcije > Vokitoki opcije > Kreiraj 1-na-1 poziv ili Kreiraj grupni poziv.

#### Uputite grupni poziv

Da biste pozvali neku grupu, izaberite Opcije > Voki-toki kontakti, markirajte kontakte koje želite da pozovete, pa zatim izaberite Opcije > Uputi grupni V-T poziv.

# Pretplatite se na status prijave drugih korisnika

Da biste se pretplatili, ili raskinuli pretplatu, na status prijave na voki-toki servis drugih korisnika, izaberite Opcije > Voki-toki kontakti, izaberite željeni kontakt, zatim izaberite Opcije > Prikaži status prijave ili Sakri status prijave.

#### Pošaljite zahtev za povratni poziv

U prikazu Voki-toki kontakti, dođite do željenog imena, pa izaberite Opcije > Traži povratni poziv.

#### Odgovorite na neki zahtev za povratni poziv

Kada Vam neko uputi zahtev za povratni poziv, u pasivnom režimu se prikazuje 1 novi zahtev za povratni poziv. Pritisnite Prikaži da biste otvorili Sanduče pov. po.. Izaberite neki kontakt, pa zatim izaberite Opcije > Razgovaraj 1-na-1 da biste započeli jedan-na-jedan, individualni poziv.

#### Kanali

Možete se pridruživati javnim prethodno konfigurisanim kanalima. Javni kanali su otvoreni za svakoga ko zna URL adresu datog kanala.

Kada ste povezani na neki kanal i govorite, to što govorite čuju svi članovi koji su priključeni na kanal. Jednovremeno može biti aktivno do pet kanala. Kada je aktivno više od jednog kanala, za promenu kanala u kojem želite da govorite, koristite **Prebaci**.

Izaberite Opcije > Voki-toki kanali.

Da se prvi put povežete na neki javni prethodno konfigurisani kanal, izaberite Opcije > Novi kanal > Dodaj postojeći. Kada se pridružite nekom prethodno konfigurisanom kanalu, morate uneti URL adresu kanala.

#### Kreirajte sopstvene kanale

Da biste kreirali novi prethodno konfigurisani kanal, izaberite **Opcije** > **Novi kanal** > **Kreiraj novi**.

Možete da kreirate sopstvene javne kanale, da sami birate ime kanala, kao i da u njih pozivate nove članove. Ti članovi mogu pozivati dodatne nove članove u javni kanal.

Takođe možete da postavljate i privatne kanale. Samo korisnicima koje pozove domaćin kanala je dopušten pristup i korišćenje privatnih kanala.

Za svaki kanal, definišite sledeće: Ime kanala, Privatnost kanala, Nadimak u kanalu i Sličica kanala (optional).

Nakon što uspešno kreirate neki kanal, pitate se da li želite da pošaljete pozivnice za taj kanal. Pozivnice u kanal su tekstualne poruke.

#### Razgovor u kanalu

Da biste razgovarali u nekom kanalu, nakon što se prijavite na voki-toki servis, pritisnite 🛌 . Čujete tonski signal koji označava da Vam je dat pristup.

Pritisnite i držite 🕒 dok Vi govorite. Kada završite svoj govor, otpustite 🕒 .

Kada pokušate da odgovorite pritiskom na  $\$  dok govori neki drugi član, prikazuje se Čekajte. Otpustite  $\$ , sačekajte da druga osoba završi sa govorom, pa ponovo pritisnite  $\$ . Ili, držite pritisnuto  $\$  i sačekajte da se na ekranu prikaže Pričajte.

Kada se odvija konverzacija u nekom kanalu, prva osoba koja pritisne **u** kada neko prestane da priča, može da priča naredna.

Kada završite voki-toki poziv, izaberite Raskini ili pritisnite **C**.

Da vidite trenutno aktivne članove nekog kanala sa kojim imate vezu, izaberite Opcije > Aktivni članovi.

Da pozovete nove članove u kanal na koji ste već povezani, izaberite **Opcije > Pošalji pozivnicu** da otvorite prikaz "pozivnica". Nove članove možete da pozivate jedino kada ste Vi domaćin nekog privatnog kanala, odnosno kada je dati kanal neki javni kanal. Pozivnice u kanal su tekstualne poruke.

#### Odgovorite na pozivnicu u kanal

Da biste sačuvali primljenu pozivnicu u neki kanal, izaberite Opcije > Sačuvaj voki-toki kanal. Kanal se dodaje u voki-toki kontakte, u prikaz kanala.

Nakon što sačuvate pozivnicu u kanal, pitate se da li želite da se povežete na taj kanal. Izaberite Da da otvorite prikaz voki-toki sesije. Ako u tom momentu niste prijavljeni na servis, uređaj se prijavljuje na njega.

Ako odbacite ili obrišete pozivnicu, pozivnica se premešta u prijemno sanduče za poruke. Da biste se naknadno priključili kanalu, otvorite pozivnicu i sačuvajte je. Izaberite Da iz dijaloga da biste se priključili kanalu.

#### Vidite voki-toki dnevnik

Pritisnite 49, a zatim izaberite Poveziv. > Voki-toki opcije > Opcije > V-T dnevnik > Propušteni p., Primljeni VT po. ili Upućeni poz.

Individualni, jedan-na-jedan, poziv možete da inicirate i iz V–T dnevnik pritiskom na 🕒 .

## Kancelarija

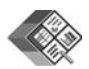

### Quickoffice 🔳

Da biste koristili aplikaciju Quickoffice, pritisnite 🚱 , pa zatim izaberite Kancelarija > Quickoffice. Otvara se lista datoteka sa nastavcima .doc, .xls i .ppt koje su sačuvane u C:\Data\Documents kao i u E:\Documents i podfolderima na memorijskoj kartici.

Da biste neku datoteku otvorili u njoj odgovarajućoj aplikaciji, pritisnite (). Da biste razvrstali datoteke, izaberite Opcije > Razvrstaj datoteke.

Da biste otvorili Quickword, Quicksheet ili Quickpoint, pritisnite () da dođete do željenog prikaza.

#### Quickword

Pomoću aplikacije Quickword možete da čitate originalne Microsoft Word dokumente na ekranu svog uređaja. Quickword podržava boje, podebljanje, kurziv i podvučeno.

Quickword podržava prikazivanje, čitanje, dokumenata sačuvanih u .doc formatu u programu Microsoft Word 97 ili kasnijim verzijama. Nisu podržane sve verzije ili funkcije pomenutih formata datoteka. Vidite i 'Dodatne informacije', str. 18.

#### Pregledajte Word dokumenata

Koristite navigator za kretanje po dokumentu.

Da biste potražili određeni tekst u dokumentu, izaberite Opcije > Traži.

Možete takođe izabrati Opcije i sledeće opcije:

ldi na - da biste prešli na početak teksta, na kraj teksta ili na neko izabrano mesto u tekstu.

Zum - da biste uvećali ili smanjili prikaz.

Počni automat. listanje-da biste započeli automatsko prelistavanje, skrolovanje, teksta. Da biste prekinuli prelistavanje, skrolovanje, pritisnite ().

#### Quicksheet

Pomoću aplikacije Quicksheet možete da čitate Microsoft Excel datoteke na ekranu svog uređaja.

Quicksheet podržava datoteke programa za tabelarne proračune sačuvane u .xls formatu u programu Microsoft Excel 97 ili kasnijim verzijama. Nisu podržane sve verzije ili funkcije pomenutih formata datoteka. Vidite i 'Dodatne informacije', str. 18.

#### Pregledajte tabelarne preglede

Koristite navigator za kretanje po tabelarnom pregledu.

Za prelazak sa jednog radnog lista (tabelarnog pregleda) na drugi, izaberite Opcije > Švenk.

Da biste tražili tekst u nekoj vrednosti ili formuli u unakrsnoj tabeli, izaberite Opcije > Nađi.

Da biste promenili način prikaza unakrsne tabele, izaberite Opcije i jednu od sledećih opcija:

Pretražuj- da biste se kretali po trenutnom radnom listu po blokovima. Blok sadrži kolone i redove koji su prikazani na ekranu. Da biste prikazali kolone i redove, navigatorom izaberite neki blok, pa zatim izaberite OK.

Zum - da biste uvećali ili smanjili prikaz.

Zamrzni okna - da biste omogućili da istaknuti red, kolona ili jedno i drugo ostanu vidljivi dok se krećete kroz unakrsnu tabelu.

Promeni dimenzije-da biste podesili dimenzije kolona i redova.

#### Quickpoint

Pomoću aplikacije **Quickpoint**, možete da prikazujete Microsoft PowerPoint prezentacije na ekranu svog uređaja. Quickpoint podržava prezentacije kreirane u .ppt formatu u programu Microsoft PowerPoint 97 ili kasnijim verzijama. Nisu podržane sve verzije ili funkcije pomenutih formata datoteka.

Vidite i 'Dodatne informacije', str. 18.

#### Prikažite prezentacije

Da se krećete po slajdovima, da prelazite sa prikaza strukture na prikaz napomena (beleški), pritisnite  $\bigcirc$  ili  $\bigcirc$ .

Da biste prešli na sledeći ili na prethodni slajd u prezentaciji, pritisnite  $\bigcirc$  odnosno  $\bigcirc$ .

Da prezentaciju pratite u punom ekranu, izaberite Opcije > Puni ekran.

Da biste razvili stavke u prikazu strukture prezentacije, izaberite Opcije > Proširi unos.

### Dodatne informacije

Ukoliko naiđete na problem u vezi sa aplikacijom Quickword, Quicksheet ili Quickpoint, posetite www.quickoffice.com za dodatne informacije. Podršku možete dobiti i ako pošaljete e-mail na adresu supportS60@quickofice.com.

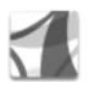

### Adobe reader

Koristeći Adobe Reader možete da čitate .pdf dokumenta na ekranu svog uređaja.

Ova aplikacija je optimizovana za .pdf sadržaje u mobilnim telefonima i drugim mobilnim uređajima, i nudi samo ograničeni skup funkcionalnih mogućnosti u poređenju sa verzijom za PC računare.

Da biste pristupili dokumentu i otvorili ga:

- Pritisnite () pa zatim izaberite Kancelarija > Adobe PDF. Izaberite Opcije > Potraži datoteku da biste pretražili i otvorili dokumente koji se nalaze u memoriji Vašeg uređaja i na kompatibilnoj memorijskoj kartici.
- Otvorite neki prilog koji ste primili uz e-mail poruku (mrežni servis).
- Pošaljite dokument koristeći Bluetooth povezivanje u folder Primljeno modula Poruke.
- Koristite Men. dat. da pretražujete i otvarate dokumente u memoriji svog uređaja i na memorijskoj kartici.
- Pretražujte Web strane. Pre početka pretraživanja, uverite se da je u Vašem uređaju konfigurisana neka Internet pristupna tačka. Za više informacija o pristupnim tačkama, vidite uputstvo za korisnika svog uređaja.

#### Radite sa .pdf datotekama

Da biste pretraživali .pdf datoteke i sa njima radili, pritisnite *G* pa zatim izaberite Kancelarija > Adobe PDF. U prikazu datoteka se daje lista pređašnjih datoteka. Da biste otvorili neki dokument, dođite do njega, pa pritisnite ().

Možete takođe izabrati Opcije i sledeće opcije:

Potraži datoteku – da biste potražili neku .pdf datoteku u memoriji uređaja ili na kompatibilnoj memorijskoj kartici.

Podešavanja – da biste izmenili podrazumevani koeficijent zumiranja i režim prikaza .pdf dokumenata.

#### Prikažite .pdf datoteke

Kada je otvorena neka .pdf datoteka, izaberite Opcije, pa zatim neku od narednih opcija:

Zum – da biste uvećali ili umanjili prikaz (zumirali) ili da biste izabrali neki procentualni koeficijent zumiranja. Dokument možete i da podesite na širinu ekrana, ili da celu .pdf stranicu uklopite u puni ekran.

Nađi – da biste u dokumentu pronašli neki tekst.

Vidi – da biste dokument prikazali u punom ekranu. .pdf dokument možete da rotirate u koracima od 90 stepeni u oba smera. **ldi na:** – da biste prešli na neku proizvoljno izabranu stranicu, na prvu ili na poslednju stranicu dokumenta.

Sačuvaj – da biste dokument sačuvali u memoriju uređaja ili na kompatibilnu memorijsku karticu.

Podešavanja – da biste izmenili podrazumevani koeficijent zumiranja i režim prikaza.

Detalji – da biste prikazali karakteristike, detalje, tog .pdf dokumenta.

#### Dodatne informacije

Za dodatne informacije, posetite <u>www.adobe.com</u>.

Da biste razmenjivali pitanja, predloge i informacije o ovoj aplikaciji, posetite korisnički forum Adobe Reader for Symbian OS na adresi http://adobe.com/support/forums/main.html.

## Alatke

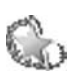

Čarobnjak podešavanja 🔳

Čarob. pod. konfiguriše Vaš uređaj za datog operatora (MMS, GPRS i mobilni Internet), e-mail, voki-toki (mrežni servis), kao i za deljenje videa (mrežni servis) na osnovu podataka o Vašem provajderu servisa.

Da biste mogli da koristite ove servise, možda ćete morati da se obratite svom provajderu servisa da biste aktivirali vezu za prenos podataka ili druge servise.

Pritisnite **G**, a zatim izaberite Alatke > Čarob. pod..

Izaberite stavku iz menija za koju želite da konfigurišete svoj uređaj, a zatim pritisnite  $\textcircled{\bullet}$ .

#### E-mail

- Kada izaberete da konfigurišete podešavanja za e-mail, Čarob. pod. otkriva Vašeg provajdera servisa i traži od Vas da to potvrdite. Izaberite OK ili dođite do nekog drugog provajdera servisa, pa izaberite OK.
- 2 Izaberite svog provajdera e-mail servisa iz liste.
- **3** Izaberite server za slanje. Ako niste sigurni, koristite podrazumevani server.

- 4 Čarob. pod. traži da upišete svoju e-mail adresu, korisničko ime i lozinku. Izaberite pojedinačno svaku stavku, pa zatim izaberite Opcije > Promeni. Unesite detalje i izaberite OK.
- 5 Izaberite Opcije > OK kada završite.
- 6 Izaberite OK da biste potvrdili da želite da postavite poštansko sanduče za datog operatora (provajdera servisa).
- 7 Izaberite OK.

#### Voki-toki

- Kada izaberete da konfigurišete podešavanja za voki-toki (Voki-toki) (mrežni servis), Čarob. pod. otkriva Vašeg provajdera servisa i traži od Vas da to potvrdite. Izaberite OK ili dođite do nekog drugog provajdera servisa, pa izaberite OK.
- 2 Neki operatori (provajderi servisa bežične telefonije) zahtevaju korisničko ime, lozinku i nadimak. Izaberite pojedinačno svaku stavku, pa zatim izaberite Opcije > Promeni. Unesite detalje i izaberite OK.
- **3** Izaberite **Opcije** > **OK** kada završite.
- 4 Izaberite OK da biste potvrdili da želite da konfigurišete Voki-toki za datog operatora (provajdera servisa bežične telefonije).

#### Deljenje videa

- Kada izaberete da konfigurišete podešavanja za Deljenje videa (mrežni servis), Čarob. pod. otkriva Vašeg provajdera servisa i traži od Vas da to potvrdite. Izaberite OK ili dođite do nekog drugog provajdera servisa, pa izaberite OK.
- 2 Neki operatori (provajderi servisa bežične telefonije) zahtevaju adresu za deljenje videa, korisničko ime i lozinku. Izaberite pojedinačno svaku stavku, pa zatim izaberite Opcije > Promeni. Unesite detalje i izaberite OK.
- 3 Izaberite Opcije > OK kada završite.
- 4 Izaberite OK da biste potvrdili da želite da postavite deljenje videa za datog operatora (provajdera servisa bežične telefonije).
- 5 Nakon što kreirate podešavanja za deljenje videa, Čarob. pod. Vas pita da li želite da kreirate ili da ažurirate svoj kontakt. Izaberite Da ili Ne.

### Operator

 Kada izaberete da konfigurišete podešavanja svog operatora (provajdera servisa bežične telefonije), Čarob. pod. otkriva Vašeg provajdera servisa i traži od Vas da to potvrdite. Izaberite OK ili dođite do nekog drugog provajdera servisa, pa izaberite OK. 2 Izaberite OK da biste potvrdili da želite da za svoj uređaj postavite datog operatora (provajdera servisa bežične telefonije).

#### Dodatne informacije

Ako budete imali problema sa Čarob. pod., posetite Web sajt za podešavanja Nokia telefona na adresi www.nokia.com/phonesettings.

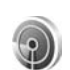

## WLAN Čarobnjak 🔳

WLAN Čarobnjak Vam pomaže da se povežete na neku bežičnu LAN mrežu, kao i u radu sa Vašim WLAN vezama.

WLAN Čarobnjak prikazuje status Vaših WLAN veza u dopunjenom pasivnom režimu (aktivnoj pripravnosti). Da biste videli opcije koje su na raspolaganju, dođite do reda koji prikazuje status, pa pritisnite **•**.

Kada se prikažu rezultati pretrage, pronađene bežične LAN mreže, recimo WLAN mreža je pronađena, da biste kreirali Internet pristupnu tačku (IAP) i startovali Web pretraživač koristeći tu IAP, izaberite status, zatim opciju Pokreni pretraž. Weba, i na kraju mrežu.

Ako izaberete neku štićenu bežičnu LAN mrežu, tražiće se da unesete odgovarajuće pristupne šifre. Da biste se

povezali na neku skrivenu mrežu, neophodno je da unesete ispravno mrežno ime (SSID, identifikator skupa servisa).

Kada ste povezani na neku bežičnu LAN mrežu, prikazuje se ime pristupne tačke i tekst je povezan. Da biste startovali Web pretraživač koristeći tu IAP, izaberite status, pa zatim opciju Nastavi sa pretraž. Weba. Da biste raskinuli vezu sa bežičnom LAN mrežom, izaberite status, pa zatim opciju Prekini WLAN vezu.

Ako je skeniranje bežičnih LAN mreža isključeno, a trenutno niste povezani ni na jednu bežičnu LAN mrežu, prikazuje se WLAN skeniranje je isključeno. Da skeniranje uključite, i da sprovedete pretragu raspoloživih bežičnih LAN mreža, izaberite status WLAN skeniranje je isključeno.

Da biste započeli pretragu raspoloživih bežičnih LAN mreža, izaberite status, pa zatim opciju Potraži WLAN. Da biste skeniranje bežičnih LAN mreža isključili, izaberite status, pa zatim opciju Isključi WLAN skeniranje.

Da biste WLAN Čarobnjaku pristupili iz menija, pritisnite **\$** pa izaberite **Internet** > **Alatke** > **WLAN Čarob.** 

## Za Vaš PC

#### Home Media Server ⊙

Važno: Uvek aktivirajte, omogućite, neku od kriptografskih medoda da biste povećali bezbednost svoje bežične LAN veze. Korišćenje kripto zaštite smanjuje rizik od neovlašćenog pristupa podacima.

Home Media Server (kućni medija server) koristi UPnP arhitekturu za povezivanje kompatibilnih uređaja putem bežičnog LAN umrežavanja. UPnP arhitektura koristi podešavanja i parametre zaštite bežične LAN veze.

Koristeći Home Media Server možete da automatski katalogizujete muziku, slike i video datoteke u svom PC računaru. Možete da kreirate sopstvene muzičke liste numera, foto albume i filmske kolekcije. Možete da prenosite kompatibilne medija datoteke u svoj mobilni uređaj, kao i da pravite rezervne kopije sadržaja svog uređaja na PC računaru. Svoj uređaj možete da koristite kao daljinski upravljač, i da reprodukujete medija datoteke koje se nalaze u uređaju ili u PC računaru na nekom UPnP kompatibilnom umreženom kućnom medija plejeru; recimo, PC računaru, televizoru ili stereo muzičkom centru.

# Instalirajte Home Media Server na PC računaru

Instalirajte aplikaciju Home Media Server koja se nalazi na CD-ROM disku isporučenom sa uređajem u svoj kompatibilni PC računar. Home Media Server zahteva Microsoft Windows 2000 ili Windows XP operativni sistem. Ukoliko na računaru postoji zaštitni (firewall) program, možda će biti potrebno da izmenite neka podešavanja zaštitnog programa kako biste omogućili saradnju PC računara i svog Nokia N80 uređaja. Pratite instrukcije za instaliranje koje se prikazuju na ekranu.

#### Organizujte svoje medija datoteke

Radi evidencije svojih pesama, digitalnih fotografija i video snimaka, pronađite ih na svom kompatibilnom PC računaru pa ih zatim dodajte kao pojedinačne datoteke ili kao kompletne foldere u Home Media Server.

Foldere u kojima čuvate svoje kompatibilne medija datoteke možete u svom PC računaru da postavite za praćenje. Kada u praćene foldere dodate nove medija datoteke, Home Media Server ih dodaje u Vašu biblioteku (galeriju ili fonoteku) i ažurira ih.

#### Prenesite datoteke iz PC računara u svoj uređaj

- Koristeći svoj Nokia N80, povežite se sa Home Media Server-om na svom kompatibilnom PC računaru. Na svom kompatibilnom PC računaru, koristeći aplikaciju Home Media Server, u meniju eksternih uređaja izaberite Nokia N80.
- 2 Izaberite biblioteku medija datoteka koju želite da prebacite.
- 3 Izaberite pojedinačnu medija datoteku.
- 4 Izaberite odgovarajuću opciju da biste datoteku preneli u Nokia N80.

#### Prenesite datoteke iz svog uređaja u PC računar

- 1 Sa svog Nokia N80 se povežite sa Home Media Serverom na svom kompatibilnom PC računaru, ili na svom kompatibilnom PC računaru, u aplikaciji Home Media Server, izaberite svoj Nokia N80 u meniju uređaja.
- 2 Izaberite datoteku koju želite da prebacite.
- **3** Izaberite odgovarajuću opciju da biste datoteku prebacili u Home Media Server na svom kompatibilnom računaru.

#### Prikažite na drugim uređajima datoteke koje se nalaze u PC računaru

Svoj Nokia N80 možete da koristite kao daljinski upravljač da biste medija datoteke iz Home Media Server-a na svom kompatibilnom PC računaru prikazivali na drugim UPnP kompatibilnim uređajima u Vašoj kućnoj mreži. Na primer, svoj Nokia N80 možete da koristite da upravljate reprodukcijom muzičkih datoteka koje se nalaze u Vašem PC računaru na UPnP kompatibilnom kućnom muzičkom centru koristeći kompatibilni UPnP multimedijski prijemnik.

## Upravljajte medija datotekama koristeći svoj uređaj

- 1 Koristeći svoj Nokia N80, povežite se sa Home Media Server-om na svom kompatibilnom PC računaru.
- 2 Izaberite medija biblioteku u kojoj se nalazi datoteka sa kojom želite da radite.
- 3 Izaberite neku medija datoteku.
- 4 Izaberite kompatibilni uređaj na kojem će biti prikazana ili reprodukovana datoteka.

#### Dodatne informacije

Za više informacija u vezi Home Media Server, posetite www.simplecenter.net/nokia ili pritisnite F1 u samoj aplikaciji Home Media Server da otvorite modul Pomoć.

### 📱 Nokia Lifeblog 🔳 💿

Nokia Lifeblog je kombinacija softvera za mobilne telefone i PC računare koji vodi multimedijalni dnevnik o objektima koje sakupljate pomoću svog uređaja. Nokia Lifeblog organizuje Vaše fotografije, video zapise, zvučne zapise, tekstualne poruke, multimedijalne poruke i weblog objave hronološkim redom na način koji omogućava da dođete do svakog objekta, vršite pretraživanje, delite i objavljujete objekte i pravite njihove rezervne kopije. I Nokia Lifeblog za PC i Nokia Lifeblog za mobilne telefone omogućavaju da svoje objekte šaljete drugima ili da ih objavljujete u svom mrežnom dnevniku (blog) da ih i drugi vide.

Nokia Lifeblog za mobilni telefon automatski vodi evidenciju Vaših multimedijalnim objekata. Aplikacije Nokia Lifeblog u svom uređaju koristite da pretražujete objekte, da ih šaljete drugima, ili da ih objavljujete na Webu. Povežite svoj uređaj sa kompatibilnim PC računarom pomoću USB kabla ili Bluetooth veze da biste izvršili prenos i sinhronizovanje objekata na uređaju i u PC računaru.

Nokia Lifeblog za PC omogućava jednostavno nalaženje i pretraživanje objekata koje ste sakupili pomoću svog uređaja. Preko jednog dugmeta, a koristeći USB kabl ili Bluetooth vezu, Vaše omiljene fotografije, video snimci, tekstovi i multimedijalne poruke se vraćaju nazad u Vaš uređaj.

Radi sigurnosti, rezervnu kopiju svoje Nokia Lifeblog baze podataka možete da snimite na čvrsti disk, kompatibilni CD, kompatibilni DVD, kompatibilni prenosivi ili komatibilni mrežni disk. Osim toga, objekte možete i da postavljate na svoj kompatibilni weblog (mrežni dnevnik).

Da biste pokrenuli aplikaciju Lifeblog u Vašem uređaju, pritisnite  $f_{g}$ , i izaberite Moje > Lifeblog > Opcije > Otvori.

#### Instalacija u PC računar 💿

Da biste Lifeblog instalirali u kompatibilni PC računar, potrebno Vam je sledeće:

- 1 GHz Intel<sup>®</sup> Pentium<sup>®</sup> ili ekvivalentan procesor, 128 MB RAM
- 400 MB slobodnog prostora na disku (ako se moraju instalirati i Microsoft<sup>®</sup> DirectX<sup>®</sup> i Nokia PC Suite)
- Grafika sposobna da podrži rezoluciju 1024x768 i 24-bitne boje
- Grafička kartica sa 32 MB memorije
- Microsoft Windows 2000 ili Windows XP

Da biste Nokia Lifeblog instalirali u svoj PC računar:

- 1 Ubacite CD-ROM disk koji ste dobili uz uređaj.
- 2 Instaliranje Nokia PC Suite (uključije i Nokia Connectivity Cable drajvere za USB vezu).

**3** Instalirajte Nokia Lifeblog za PC.

Ako Microsoft DirectX 9.0 nije instaliran u Vašem PC računaru, biće instaliran zajedno sa Nokia Lifeblog for PC.

#### Povežite svoj uređaj sa PC računarom

Da biste povezali svoj uređaj sa kompatibilnim PC računarom pomoću kompatibilnog USB data kabla:

- 1 Proverite da li ste instalirali Nokia PC Suite.
- 2 Spojite USB kabl sa uređajem i sa PC računarom. Kada svoj uređaj prvi put nakon instaliranja Nokia PC Suite povežete sa PC računarom, računar će napraviti poseban drajver za Vaš uređaj. Ovo može potrajati.
- 3 Pokrenite Nokia Lifeblog PC aplikaciju.

Da biste povezali svoj uređaj sa kompatibilnim PC računarom pomoću Bluetooth bežične tehnologije:

- 1 Proverite da li ste na svoj PC instalirali Nokia PC Suite.
- 2 Proverite da li ste pomoću Bluetooth bežične tehnologije uparili Vaš uređaj sa PC računarom preko Get Connected u Nokia PC Suite. Vidite 'Nokia PC Suite', str. 29, kao i uputstvo za Vaš uređaj.
- 3 Aktivirajte Bluetooth vezu na uređaju i na PC računaru. Za dodatne pojedinosti pogledajte uputstvo za korisnika uređaja i dokumentaciju za PC.

#### Kopirajte stavke

Kada ste povezali Vaš uređaj sa kompatibilnim PC računarom pomoću USB kabla ili Bluetooth veze, imate mogućnost da kopirate Vaše stavke iz Vašeg uređaja kao i sa PC računara.

Da kopirate nove ili izmenite postojeće stavke sa Vašeg uređaja na Vaš PC računaru, i da kopirate odabrane stavke sa Vašeg PC računara na Vaš uređaj:

- 1 Pokrenite aplikaciju Nokia Lifeblog na svom PC računaru.
- 2 U Nokia Lifeblog PC aplikaciji, izaberite File > Copy from phone and to Phone.

Nove stavke sa Vašeg uređaja su kopirane na Vaš PC računar. Stave koje su u Vašem PC računaru u prikazu To phone su kopirane u Vaš uređaj.

#### Postavljanje na Web

Da biste svoje najbolje Nokia Lifeblog objekte delili sa drugima, pošaljite ih u svoj mrežni dnevnik (weblog) na Internetu gde ih i drugi mogu videti.

Najpre morate da kreirate nalog na nekom weblog (servis koji nudi usluge objavljivanja mrežnih dnevnika) servisu, da kreirate jedan ili više mrežnih dnevnika koje ćete koristiti kao odredište za svoje "članke" i da dodate taj nalog mrežnog dnevnika u Nokia Lifeblog. Za Nokia Lifeblog se preporučuje servis TypePad koji nudi Six Apart, www.typepad.com.

U svom uređaju dodajte weblog nalog u Nokia Lifeblog u sklopu weblog podešavanja. Na svom PC računaru unesite potrebne izmene u nalog u prozoru Edit log accounts.

Da biste objekte poslali na Web sa svog uređaja:

- 1 U prikazima Timeline ili Favourites izaberite objekte koje želite da pošaljete na Web.
- 2 Izaberite Opcije > Post to Web.
- **3** Ako ovu funkciju koristite prvi put, Nokia Lifeblog će preuzeti weblog listu sa weblog servera.
- 4 Otvoriće se dijalog za slanje mrežnoh dnevnika (webloga). Izaberite weblog koji želite da koristite iz liste Post to: Ako ste napravili nove mrežne dnevnike, da biste ažurirali listu mrežnih dnevnika (weblog listu), izaberite Opcije > Refresh blog list.
- 5 Unesite naslov i informativni natpis "članka", objekta. Takođe možete da napišete i dužu priču ili opis u polje za osnovni tekst.
- 6 Kada je sve spremno, izaberite Opcije > Send.

Da biste objekat poslali na Web sa PC računara:

- 1 U prikazima Timeline ili Favourites izaberite objekte (najviše 50) koje želite da objavite na Webu.
- 2 Izaberite File > Post to the Web.... Otvoriće se prozor Post to the Web.

- 3 Unesite naslov i informativni natpis "članka", objekta. Takođe možete da napišete i dužu priču ili opis u polje za osnovni tekst.
- 4 Izaberite weblog koji želite da koristite iz liste Post to:
- 5 Kada je sve spremno, pritisnite dugme Pošalji.

#### Uvezite objekte iz drugih izvora

Pored .jpeg slika koje se nalaze u Vašem uređaju, u Nokia Lifeblog možete da uvezete i .jpeg slike kao i .3gp i .mp4 video snimke, .arm audio datoteke i .txt tekstualne datoteke iz drugih izvora (kao što su CD, DVD ili folderi na čvrstom disku).

Da biste uvezli slike ili video snimke iz kompatibilnog PC računara u Nokia Lifeblog za PC:

- 1 U prikazu Timeline ili Favourites, izaberite File > Import from PC.... Otvara se prozor Import.
- 2 Pretražite listu datoteku da nađete neku sliku, video datoteku, audio ili tekstualnu datoteku ili pretražite druge foldere da biste pronašli datoteku koju želite da uvezete. Pomoću liste Look in možete doći do drugih diskova ili pomoćnih uređaja.
- 3 Izaberite folder, datoteku ili više datoteka. Njihov sadržaj možete da vidite u oknu Preview:
- **4** Kliknite **Import** da biste uvezli folder (zajedno sa podfolderima) ili izabrane datoteke.

#### Pretražujte "Timeline" i "Favorites"

Kada pokrenete Nokia Lifeblog na svom PC računaru, imate nekoliko načina za kretanje po Timeline i Favourites. Najbrži način je da povučete "ručicu" klizača i da je pomerate napred-nazad, brzo ili sporo. Drugi načini su: kliknite na liniju vremena (vremenska traka) da biste izabrali datum, upotrebite funkciju Go to date..., ili koristite tastere sa strelicama.

#### Dodatne informacije

Za više informacija o weblog servisima i njihovoj kompatibilnosti sa aplikacijom Nokia Lifeblog, posetite **www.nokia.com/lifeblog** ili pritisnite taster F1 u samoj Nokia Lifeblog PC aplikaciji da biste otvorili Nokia Lifeblog Help.

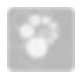

### Nokia PC Suite ⊙

Nokia PC Suite je skup PC aplikacija razvijenih za korišćenje sa uređajem Nokia N80.

Da biste instalirali Nokia PC Suite softver, potreban Vam je PC računar koji radi pod operativnim sistemom Microsoft Windows 2000 ili XP i koji je kompatibilan sa USB kablom, ili sa mogućnošću Bluetooth povezivanja. Pre početka korišćenja, Nokia PC Suite softver treba instalirati u PC računar. Za dodatne informacije, vidite CD-ROM disk koji ste dobili sa uređajem.

Kompletno uputstvo za korisnika Nokia PC Suite softvera je dostupno u elektronskom obliku na CD-u. Za dodatne informacije, kao i za preuzimanje najnovije verzije Nokia PC Suite softvera, posetite www.nokia.com/pcsuite.

Neke od korisnih aplikacija u sklopu Nokia PC Suite su:

Get Connected – za prvo povezivanje Vašeg uređaja sa kompatibilnim PC računarom,

Synchronise – za sinhronizovanje kontakata, kalendara, lista obaveza i beležaka u Vašem uređaju i u kompatibilnom PIM (menadžer ličnih informacija) programu u PC računaru koristeći Nokia PC Sync.

Backup – da pravite rezervne kopije podataka iz svog uređaja i da ih rekonstruišete (povratite) sa rezervne kopije kompatibilnog PC računara koristeći Content Copier.

Store images – da skladištite slike i video snimke iz svog uređaja na kompatibilnom PC računaru koristeći Image Store.

File maneger – da upravljate sadržajima foldera u svom uređaju iz Microsoft Windows Explorer-a koristeći Nokia Phone Browser.

Transfer Music – da kreirate i organizujete digitalne muzičke datoteke na kompatibilnom PC računaru i da ih

prebacujete u kompatibilne uređaje koristeći Nokia Music Manager.

Connect to the Internet (Povežite se na Internet) – da uspostavite mrežnu vezu koristeći One Touch Access i svoj uređaj kao modem.

View multimedia – da prikazujete slike i video snimke, kao i da konvertujete video i audio datoteke koristeći Nokia Multimedia Player.

#### Dodatne informacije

Za dodatne informacije, kao i za preuzimanje najnovije verzije Nokia PC Suite softvera, posetite www.nokia.com/ pcsuite.

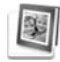

# Adobe Photoshop Album Starter Edition ⊙

Aplikacija Adobe Photoshop Album Starter Edition 3.0 Vam pomaže da pronalazite, popravljate i na lak način delite sa drugima fotografije koristeći kompatibilni PC računar. Sa ovom verzijom aplikacije Starter Edition možete da:

- Koristite oznake (tagove) za organizovanje fotografija na način koji omogućava lako pronalaženje.
- Koristite kalendarski prikaz da biste videli sve digitalne fotografije na jednom mestu.

- Ispravite uobičajene greške na fotografijama.
- Delite fotografije na razne načine: šaljete e-mailom, štampate kod kuće, ili da ih šaljete na mobilne uređaje.

#### Instaliranje

Instalirajte aplikaciju Adobe Photishop Album Starter Edition u svoj kompatibilni PC računar sa CD-a koji ste dobili uz uređaj. Aplikacija Starter Edition zahteva operativni sistem Microsoft Windows 2000 ili XP, Nokia PC Suite 6.5, ili noviju verziju, za povezivanje uređaja i PC računara, i program Apple QuickTime 6.5.1., ili noviju verziju, za prikazivanje i montažu video snimaka.

Nokia PC Suite se nalazi na CD-ROM disku koji se dobija sa uređajem. Ako Vaš sistem nema instaliran program Apple QuickTime, možete ga instalirati sa lokacije www.apple.com/quicktime/download. Pratite instrukcije za instaliranje koje se prikazuju na ekranu.

# Prenesite fotografije i video snimke iz Nokia N80 u PC računar

Postoje dva načina da fotografije iz svog uređaja prenesete u Starter Edition.

Da biste fotografije i video snimke automatski preneli u kompatibilni PC računar:

- Povežite svoj uređaj sa kompatibilnim PC računarom pomoću USB kabla. Na PC računaru će se otvoriti dijalog Adobe Photo Downloader u kojem će automatski biti izabrane datoteke sa slikama i video snimcima načinjenim posle poslednjeg prenosa.
- 2 Da biste započeli prenos, kliknite na Get Photos. Sve izabrane datoteke biće uvezene u Starter Edition. Svi albumi koje ste napravili u folderu Galerija svog uređaja će biti automatski preneti u Starter Edition i obeleženi oznakama (tagovima).
- **3** Možete izabrati da se datoteke po završenom prenosu u Starter Edition brišu iz Vašeg uređaja.

Da biste omogućili, odnosno onemogućili, automatski dijalog Adobe Photo Downloader, kliknite desnim tasterom na traku sa poslovima.

Da biste ručno preneli fotografije u kompatibilni PC računar:

- 1 Povežite svoj uređaj sa kompatibilnim PC računarom pomoću USB kabla ili Bluetooth veze.
- 2 Pokrenite aplikaciju Starter Edition.
- 3 Na traci sa prečicama kliknite na Get photos > From Camera, Mobile Phone ili Card Reader. Otvoriće se dijalog Adobe Photo Downloader.
- 4 Da biste započeli prenos, kliknite na Get Photos. Sve izabrane datoteke biće uvezene u Starter Edition. Svi albumi koje ste napravili u folderu Galerija svog

uređaja će biti automatski preneti u Starter Edition i obeleženi oznakama (tagovima).

5 Možete izabrati da se datoteke po završenom prenosu u Starter Edition brišu iz Vašeg uređaja.

#### Prenesite fotografije i video snimke iz PC računara u Nokia N80

Da biste izmenjene fotografije i video snimke vratili na svoj uređaj:

- 1 Povežite svoj uređaj sa kompatibilnim PC računarom pomoću USB kabla ili Bluetooth veze.
- 2 Pokrenite aplikaciju Starter Edition.
- **3** Izaberite fotografije i video snimke koje želite da prenesete u svoj uređaj.
- 4 Kliknite na Share, pa zatim na traci sa prečicama izaberite Send to Mobile Phone.
- 5 Kliknite na OK.

#### Organizujte i tražite fotografije po datumu

Aplikacija Starter Edition automatski organizuje fotografije po datumu tako da ih možete lako pronaći. Postoje dva načina za traženje fotografija po datumu: skladište fotografija i kalendarski prikaz.

Da biste pronašli fotografiju pomoću skladišta fotografija:

- 1 Na traci sa prečicama izaberite Photo Well.
- 2 Na vremenskoj liniji ispod trake sa prečicama izaberite mesec kome pripadaju fotografije koje želite da prikažete. U skladištu fotografija prikazaće se fotografije iz tog meseca.

Da biste pronašli fotografiju pomoću kalendarskog prikaza:

- 1 Na traci sa prečicama izaberite Calendar View.
- **2** U kalendarskom prikazu izaberite datum sa fotografijom da biste prikazali sve fotografije snimljene tog dana.
- 3 Krećite se po mesecima pomoću dugmadi sa strelicama koja se nalaze u gornjem delu kalendara.

# Organizujte i tražite fotografije pomoću oznaka (tagova)

Tražite fotografije koristeći oznake (tagove) ključnih reči za osobe, mesta, događaje ili druge karakteristike fotografije. Kada fotografijama date oznake (tagova), ne morate da pamtite ime datoteke, datum, niti folder svake fotografije.

Na traci sa prečicama kliknite na Organize da biste otvorili okno Tag.

Da biste kreirali svoju oznaku (tag):

1 Kliknite na New u oknu Tag i izaberite New Tag.

- 2 U dijalogu Create Tag, pomoću menija Category izaberite u koju potkategoriju oznaka treba da se svrsta.
- **3** U okviru za tekst Name upišite ime koje želite da date oznaci.
- 4 U okviru za tekst Note upišite informacije koje želite da dodate oznaci.
- 5 Kliknite na OK.

Oznaka će se pojaviti u oknu Tag u okviru kategorije, odnosno potkategorije, koju ste izabrali.

Da biste fotografiji dodelili oznaku, prevucite oznaku iz okna Tag na fotografiju u skladištu fotografija.

Da biste pronašli fotografiju, dvaput kliknite na oznaku u oknu Tag; pretraga će pronaći sve fotografije sa zadatom oznakom.

Da biste smanjili skup fotografija koji ćete pretraživati, i skočili na određeni mesec, kliknite na podeljak na vremenskoj liniji.

Kada u uređaju kreirate novi album, dodate fotografije u njega i prenesete ih u aplikaciju Starter Edition, informacija o albumu će se pojaviti kao nova oznaka u kategoriji Imported tags.

#### Popravite svoje fotografije

Da biste ispravili najčešće probleme na fotografijama:

1 Izaberite fotografiju u skladištu fotografija.

2 Na traci sa prečicama izaberite Fix photo. Aplikacija Starter Edition će napraviti kopiju originalne datoteke sa fotografijom koju možete menjati.

Da biste automatski popravili fotografiju, izaberite Auto Smart Fix.

Da biste ručno popravili fotografiju, izaberite Fix Photo Window. i nešto od sledećeg:

General – Bira automatsko ispravljanje boje, nivoa, kontrasta i oštrine.

**Crop** – Iseca fotografiju da bi se dobile bolje proporcije i da bi se naglasila slika.

Red Eye – Koriguje "crvene oči" koje nastaju usled korišćenja blica.

#### Reprodukujte i montirajte video snimke

Da biste reprodukovali video snimke, dvaput kliknite na datoteku, a zatim u prozoru video snimka kliknite na Play.

Da biste montirali, preuredili ili izbrisali kadrove u svojim mobilnim filmovima:

- Kliknite desnim tasterom datoteku filma i izaberite Edit Mobile Movie. U prozoru videa, videćete prvu sličicu svog video snimka. Plavi marker na vremenskoj liniji koja se nalazi ispod prozora video snimka označava koja je sličica prikazana.
- 2 Da biste započeli reprodukovanje, zaustavili, vratili na početak ili otišli na kraj, koristite dugmad koja se nalaze ispod prozora video snimka. Da biste se kretali kroz

video snimak, prevlačite plavi marker preko vremenske linije.

- **3** Da biste izabrali deo video snimka koji želite da obrežete, preuredite ili izbrišete, uradite sledeće:
  - Povucite ručice za izbor koje se nalaze na početku i na kraju vremenske linije.
  - Da biste označili vremenski početak selekcije, pritisnite i držite pritisnut taster Shift, a zatim kliknite na određeno mesto na vremenskoj liniji. Da biste označili kraj, pritisnite i držite pritisnut taster Ctrl, a zatim kliknite na određeno mesto na vremenskoj liniji.

Kada završite sa označavanjem dela, možete da prevlačite selekcionu traku po vremenskoj liniji.

4 Da biste izbrisali izabrani deo video snimka, kliknite na dugme Delete koje se nalazi na traci sa alatkama. Da biste izrezali izabrani deo i izbrisali delove koji mu ne pripadaju, kliknite na dugme Crop koje se nalazi na traci sa alatkama.

Da biste kopirali izabrani deo video snimka i nalepili ga tako da se reprodukuje u drugom trenutku, kliknite na dugme Copy koje se nalazi na traci sa alatkama. Prevucite plavi marker na vremenskoj liniji na željenu

tačku, a zatim kliknite na dugme Paste.

#### Dodatne informacije

Za dodatne informacije o funkcijama ovog programa, u glavnom meniju izaberite Help > Adobe Photoshop Album Help.

Za dodatne informacije u vezi programa Starter Edition, posetite www.adobe.com/products/photoshopalbum/ starter.html.